# デュアルSIM機能とSIMフェールオーバーの設定

#### 内容

```
      概要

      前提条件

      要件

      使用するコンポーネント

      設定

      デュアルSIM構成

      SIMフェールオーバー用EEMスクリプト

      確認

      トラブルシュート

      関連情報
```

#### 概要

このドキュメントでは、4G WAN固定ルータおよびモジュール上のデュアル加入者IDモジュール (SIM)の概念と設定について説明します。また、2つのSIMカード間のフェールオーバーシナリオ について説明し、SIMの手動フェールオーバー用のEmbedded Event Manager(EEM)スクリプトを をします。

## 前提条件

#### 要件

次の項目に関する知識があることが推奨されます。

- LTEテクノロジー
- CiscoルータでのLTEテクノロジーの設定

#### 使用するコンポーネント

このドキュメントの情報は、次のソフトウェアとハードウェアのバージョンに基づいています。

- Cisco 4G固定ルータ
- デュアルSIM機能をサポートするモジュール

このドキュメントの情報は、特定のラボ環境にあるデバイスに基づいて作成されました。このド キュメントで使用するすべてのデバイスは、初期(デフォルト)設定の状態から起動しています 。対象のネットワークが実稼働中である場合には、どのようなコマンドについても、その潜在的 な影響について確実に理解しておく必要があります。

#### 設定

デュアルSIM構成

ステップ1:SIMのAPNプロファイルを作成します。

次に、CiscoルータでのAPNの設定例を示します。

Router#cellular 0/0/0 lte profile create 1 apn.com pap test 12345

次の例で説明したように、2番目のSIMに対して、もう1つAPNプロファイルを同じ内に作成でき ます。

Router#cellular 0/0/0 lte profile create 2 test.com ステップ2:設定したプロファイル番号を、次の設定を使用するSIMおよびそのスロット番号に適 用します。

router# configure terminal router(config)# controller Cellular 0 router(config-controller)# lte sim data-profile 1 attach-profile 1 slot 0

router(config-controller)# lte sim data-profile 2 attach-profile 2 slot 1

ステップ3:SIMスロット0がプライマリで、スロット1がデフォルトのバックアップです(デフォ ルトはバックアップです)。スロット1をプライマリとして設定するには、次の設定を使用します 。

router# configure terminal router(config)# controller Cellular 0 router(config-controller)#lte sim primary slot 1

#### SIMフェールオーバー用EEMスクリプト

デュアルSIM機能は、アクティブなSIMがネットワークへの接続を失った場合のフェールオーバー メカニズムを提供します。プライマリSIMが接続を失うと、セカンダリSIMに切り替わります。た だし、プライマリSIMがネットワークへの接続を回復しても、プライマリに戻ることはありませ ん。さらに、セカンダリSIMがネットワークへの接続を失った場合にのみ、プライマリに切り替 わります。

信号またはサービスの失失などの特定の状況では、フェールオーバーメカニズムが正しくトリガ ーされない場合があります。このような場合、RSSI値やネットワークステータスなどのパラメー タを追跡できるEEMスクリプトを使用し、指定したしきい値に達するとSIMフェールオーバーを 実行できます。これは、SIMフェールオーバーを実行するEEMスクリプトの例です。

event manager applet SIM-FALLBACK event snmp oid 1.3.6.1.4.1.9.9.661.1.3.2.1.4.14 get-type exact entry-op le entry-val "2" pollinterval 120 action 1.0 cli command "enable" action 1.1 cli command "clear interface cellular 0" action 1.2 cli command "cellular 0 gsm sim activate slot 1" action 1.3 cli command "end"

### 確認

ここでは、設定が正常に機能しているかどうかを確認します。

次のコマンドは、セルラーモデムのアクティブプロファイルを表示します。

```
router# show cellular 0 profile
Profile Information
------
Profile 1 = INACTIVE
_____
PDP Type = IPv4
Access Point Name (APN) = test.com
Profile 2 = ACTIVE* **
_____
PDP Type = IPv4
PDP address = 10.1.1.1
Access Point Name (APN) = test.cisco.com
Primary DNS address = 192.168.100.10
Secondary DNS address = 192.168.100.19
* - Default profile
** - LTE attach profile
Configured default profile for active SIM 1 is profile 2.
SIMのステータスを表示するには、次のコマンドを使用できます。
```

router#show cellular 0 security Card Holder Verification (CHV1) = Disabled SIM Status = OK SIM User Operation Required = None Number of CHV1 Retries remaining = 255 次のコマンドは、デュアルSIMステータスを表示します。

```
router# show controller cellular 0
Interface Cellular0
4G WWAN Modem - Global Multimode LTE/DC-HSPA+/HSPA/UMTS/EDGE/GPRS
```

Cellular modem configuration

SIM 0 is present SIM 1 is present SIM 0 is active SIM

# トラブルシュート

現在、この設定に関する特定のトラブルシューティング情報はありません。

# 関連情報

- ・<u>4G LTEソフトウェアの設定</u>
- <u>テクニカル サポートとドキュメント Cisco Systems</u>